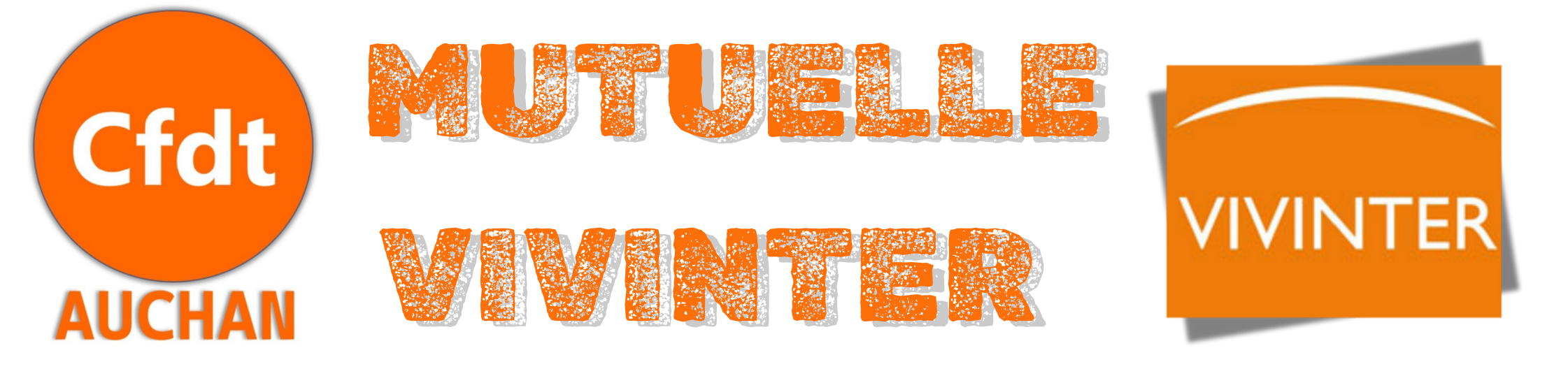

## **TU VEUX AJOUTER OU SUPPRIMER UN MEMBRE SUR TA MUTUELLE?**

- 🥪 Connecte-toi à **Birdy**
- 🥪 Va dans **"LA BOX"**
- Clique sur "RESSOURCES HUMAINES"
- Puis sur "AVANTAGES SOCIAUX"
- >>> Confirme ton mail (adresse en @auchan.fr)
- Clique sur "MUTUELLE ET PRÉVOYANCE"
- ⇒> En bas de la page → Rendez-vous sur ton espace Vivinter
  - Utilise tes **identifiants personnels VIVINTER** pour te connecter
  - Une fois connecté, va dans le carré **"MODIFICATION"**

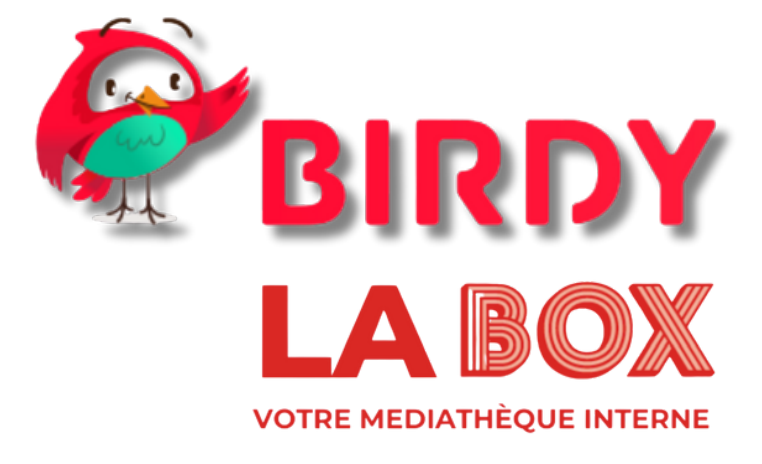

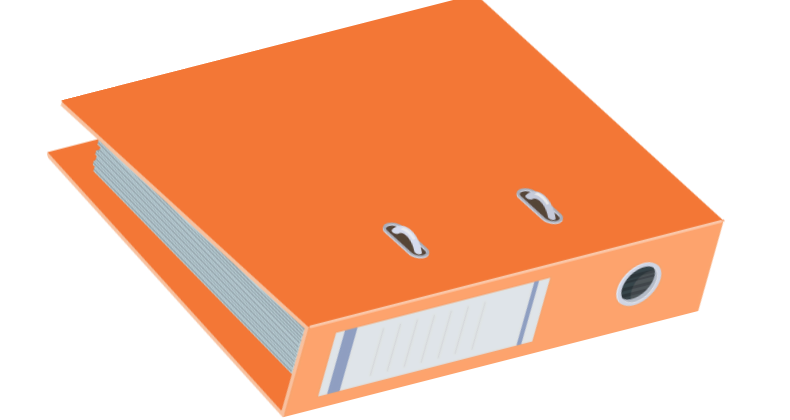

### Documents nécessaires :

Attestation de droits (toi + personne à ajouter) Numéro de Sécurité Sociale RIB pour les remboursements

# **† TU VIENS D'ÊTRE EMBAUCHÉ ? : BIENVENUE CHEZ AUCHAN !**

### Peux-tu refuser la Mutuelle VIVINTER ?

**; OUI**, si tu es :

- Déjà couvert(e) par une **mutuelle responsable**
- Bénéficiaire de la **Mutuelle Santé Solidaire** (ex CMU)
- Couvert(e) par **la mutuelle** de ton **conjoint**(e) ou de tes **parents**

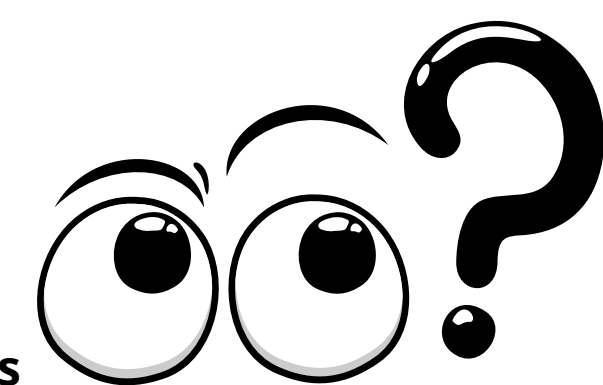

Welcome!

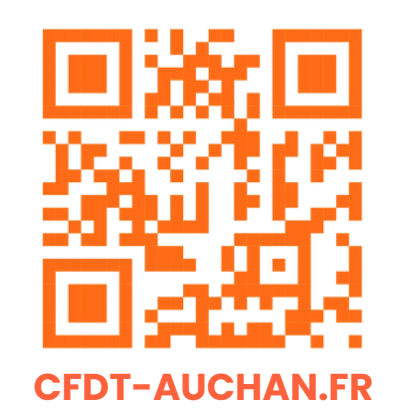

### 🛠 Démarche pour demander une dispense :

Accède à ton espace Vivinter (même chemin que pour ajouter un membre)

Clique sur le carré "DISPENSE"

# Sesoin d'aide ? Contacte la CFDT Auchan !

# Les élus CFDT, avec TOI et pour TOI